## Microsoft Teams vendég felhasználók (Guest users) felvétele

Nyissuk meg a Microsoft Teams alkalmazást és amelyik csoporthoz vendég felhasználót kívánunk felvenni, annál kattintsunk a ". . ." ikonra.

| e     | Your t | Your teams   |   |     |  |
|-------|--------|--------------|---|-----|--|
| Calls |        | IT           |   | ••• |  |
| Files | ×      | IT           |   |     |  |
| •••   |        | General      |   |     |  |
|       |        | ITK          |   |     |  |
|       |        | JÁK 🖰        |   |     |  |
|       |        | Teszt privát | 8 |     |  |

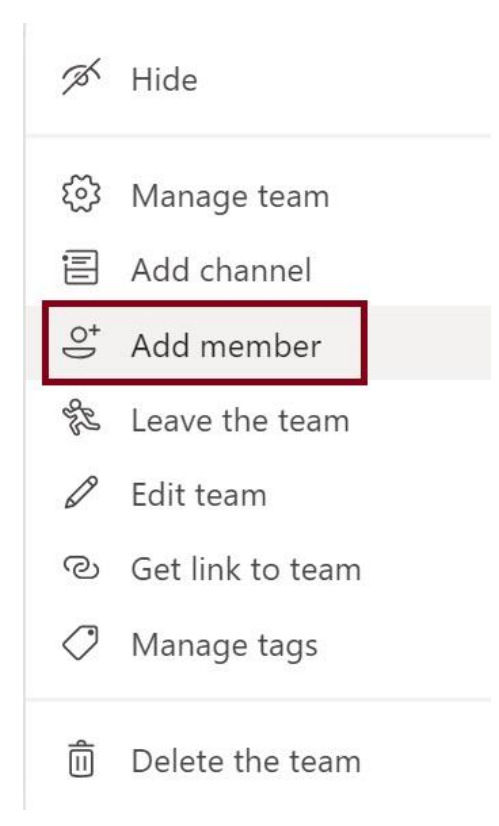

A lenyíló menüből válasszuk a "Felhasználó hozzáadása" ("Add member") lehetőséget.

Írjuk be a hozzáadni kívánt vendég felhasználó pontos e-mail címét, és kattintsunk is rá. Sajnos nem elég, ha csak Entert ütünk!

| art typing a name, distribution list, or security group to add to your | r team. You can<br>email addresses |
|------------------------------------------------------------------------|------------------------------------|
|                                                                        |                                    |
| maurery.krisztian@gmail.com                                            | Add                                |
| Add maurery.krisztian@gmail.com as a guest                             | _                                  |
|                                                                        |                                    |
|                                                                        |                                    |
|                                                                        |                                    |
|                                                                        |                                    |
|                                                                        |                                    |
|                                                                        | Close                              |

Miután hozzáadtuk a csoporthoz a vendég felhasználót, lehetőségünk van egy opcionális nevet is hozzárendelni (ceruza ikon).

Ez a funkció azért hasznos, mert ha a felhasználó e-mail címe nem utal a nevére pl. XYZ555@gmail.com, akkor nehezen lesz a későbbiekben beazonosítható.

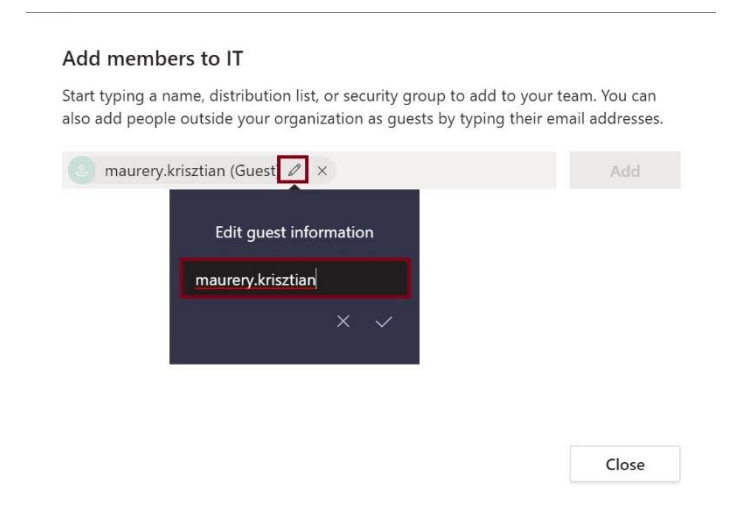

E.

Miután hozzáadtuk a felhasználót, a Teams jelezni fogja, hogy időbe telik, mire az új csoporttag megjelenik.

## Add members to IT

Start typing a name, distribution list, or security group to add to your team. You can also add people outside your organization as guests by typing their email addresses.

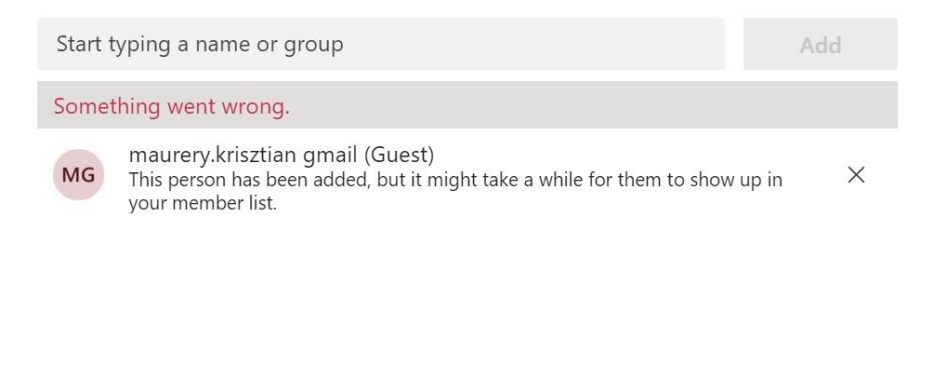

A felhasználó a Microsoft Teams csoportba való felvétele után automatikusan kap egy e-mailt, amiben tájékoztatják, hogy hozzá adták egy csoporthoz. Ha a felhasználó nem rendelkezik Microsoft Teams accountal, akkor az oldal felajánlja a regisztrálási lehetőséget. Regisztráció után a csoportot weben, a teams.microsoft.com oldalon keresztül tudja elérni (vagy asztali alkalmazást használva).

Close

Amennyiben a felhasználó rendelkezik Microsoft Teams - de nem egyetemi fiókkal -, akkor a már meglévő csoportjai között megjelenik az egyetemi csoport is.

|   | You have been added as a guest to P                                                                 | ázmány Péter Katolikus Egyetem in Microsoft Teams 🔤                |   | ē |   |
|---|----------------------------------------------------------------------------------------------------|--------------------------------------------------------------------|---|---|---|
| : | Microsoft Teams <noreply@email.teams.microsoft.com><br/>to me v</noreply@email.teams.microsoft.com> | 4:27 PM (0 minutes ago)                                            | ☆ | 4 | : |
|   |                                                                                                    | Microsoft Teams                                                    |   |   |   |
|   |                                                                                                    | Krisztián added you as a guest to Pázmány Péter Katolikus Egyetem! |   |   |   |
|   |                                                                                                    | ×                                                                  |   |   |   |
|   |                                                                                                    | г                                                                  |   |   |   |
|   |                                                                                                    | IT Szentkirályi                                                    |   |   |   |
|   |                                                                                                    | Open Microsoft Teams                                               |   |   |   |

A vendég felhasználó számára engedélyezett a privát – és videóhívás kezdeményezése, illetve erre a csoportban lévő tagokat meghívni. Ez visszafele is igaz, de nem tud a csoportban "channel"-t azaz "csatornát" létrehozni. Ezen felül törölni sem tud a csoportunk csatornáiból sem.

Amennyiben a vendég felhasználó tagsága törlésre kerül a csoportból, nem lesz lehetősége az üzeneteket vagy fájlokat megtekinteni, de abban az esetben ha ismét tagja lesz a csoportnak megtekintheti a régi üzeneteket, file-okat is.

## Microsoft Teams vendég felhasználók (Guest users) törlése

Kattintsunk a csoportunknál a ". . ." gombra, majd válasszuk a "Csoportunk kezelése" ("Manage team") gombot.

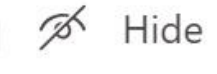

| ණ          | Manage team      |
|------------|------------------|
| Ē          | Add channel      |
| ¢])        | Add member       |
| St.        | Leave the team   |
| Ø          | Edit team        |
| ତ          | Get link to team |
| $\bigcirc$ | Manage tags      |
| Â          | Delete the team  |

Keressük meg a csoportban a keresés funkció használatával a törölni kívánt személy nevét (ekkor is hasznos a megkülönböztető név) majd kattintsunk az "X" gombra. Ezután a vendég felhasználó azonnal törlésre kerül a csoportunkból.

| IT ···<br>IT Szentkirályi   |             |                 |          |         | ⊚ Team 🗒       |
|-----------------------------|-------------|-----------------|----------|---------|----------------|
| Members Pending Requests    | Channels Se | tings Analytics | Apps     |         |                |
| This team has guests.       |             |                 |          |         |                |
| maurery.krisztian gmail 🛛 🗙 |             |                 |          |         | .⊖⁺ Add member |
| Name                        | Title       |                 | Location | Tags () | Role           |
| MG maurery.krisztian gma    | il          |                 |          |         | Guest X        |